November 9, [طريقة نصب IIS دويندوز ٢٠٠٣] 2016 پردازنده پارس اتوماسیونهای مبتنی برکارتهوشمند

| November 9,<br>2016                           | [طریقه نصب IIS د. ویندوز ۲۰۰۳] |
|-----------------------------------------------|--------------------------------|
|                                               |                                |
|                                               |                                |
|                                               |                                |
|                                               | فهرست                          |
| ٣                                             | طریقه نصب IIS درویندوز ۲۰۰۳    |
| ۸                                             | ایجادیک وب «ریایت IIS          |
|                                               |                                |
| پردازنده پارس<br>سیونهای مبتنی بر کار تهوشمند | ۲                              |

[طريقه نصب IIS درويندوز ۲۰۰۳]

طريقة نصب IIS دويندوز ۲۰۰۳

سرویس IIS مخفف Internet Information Services می باشد و برای کنترل کردن محویات و دسترسی به سایت ای وب ا FTP بر روی سرور بکار می رود.

IIS وب سرویس معروف سیتم عامل ویندوز ست. برای نصب آن ثنابه سی دی ویندوز نیاز خوابید داشت. در ویندوز سرور ثناتوسط برنامه Manage Your Server می توانید به راحتی ویندوز مدیریت کنید.

ابتدا از منوی Start منوی Administrative tools انتخاب و سپ روی Manage Your Server کمک کلک کند.

|                       |                      |             | ~ B ~ D                               | Active Directory Domains and Trusts<br>Active Directory Sites and Services<br>Active Directory Users and Computers<br>Certification Authority             |                                 |
|-----------------------|----------------------|-------------|---------------------------------------|----------------------------------------------------------------------------------------------------|---------------------------------|
| Manage Your Server    | S My Compute         | a           |                                       | Cluster Administrator<br>Component Services<br>Computer Management                                                                                        | _                               |
| Windows Explorer      | - Sontrol Panel      | Tools 🕨     | 100                                   | Data Sources (ODBC)<br>Distributed File System                                                                                                    | server for use on your network. |
| Command Prompt        | Printers and P       | axes        | 1                                     | DNS<br>Domain Controller Security Policy                                                                                                    |                                 |
| Notepad               | Help and Supp Search | ort         |                                       | Domain Security Policy<br>Event Viewer                                                                                                    |                                 |
| Configure Your Server | C Bun                |             | · · · · · · · · · · · · · · · · · · · | Manage Your Server<br>Microsoft .NET Framework 1.1 Configuration<br>Microsoft .NET Framework 1.1 Wizards<br>Network Load Balancing Manager<br>Performance |                                 |
| All Programs >        |                      |             | の夏の日                                  | Remote Desktops<br>Routing and Remote Access<br>Services<br>Terminal Server Licensing                                                                     | Tecycle Bin                     |
| Start                 | Fod Cas              | O shgt Down | 문                                     | Terminal Services Configuration<br>Terminal Services Manager                                                                                              | 🏽 6:43 At                       |
| Start                 | Tod Oil              | Shut Down   | 長市日                                   | Terminal Services Configuration<br>Terminal Services Manager                                                                                              | \$ 6:43 W                       |
| Al Brograms 🔸         |                      |             |                                       |                                                                                                    |                                 |
|                       |                      |             |                                       |                                                                                                    |                                 |

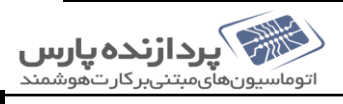

. در پخره بازشده کلید Next بزنیدو به مرحله بعد بروید. در قسمت Server Role روی Application server کلیک

کنیدوسپ Next بزنید.

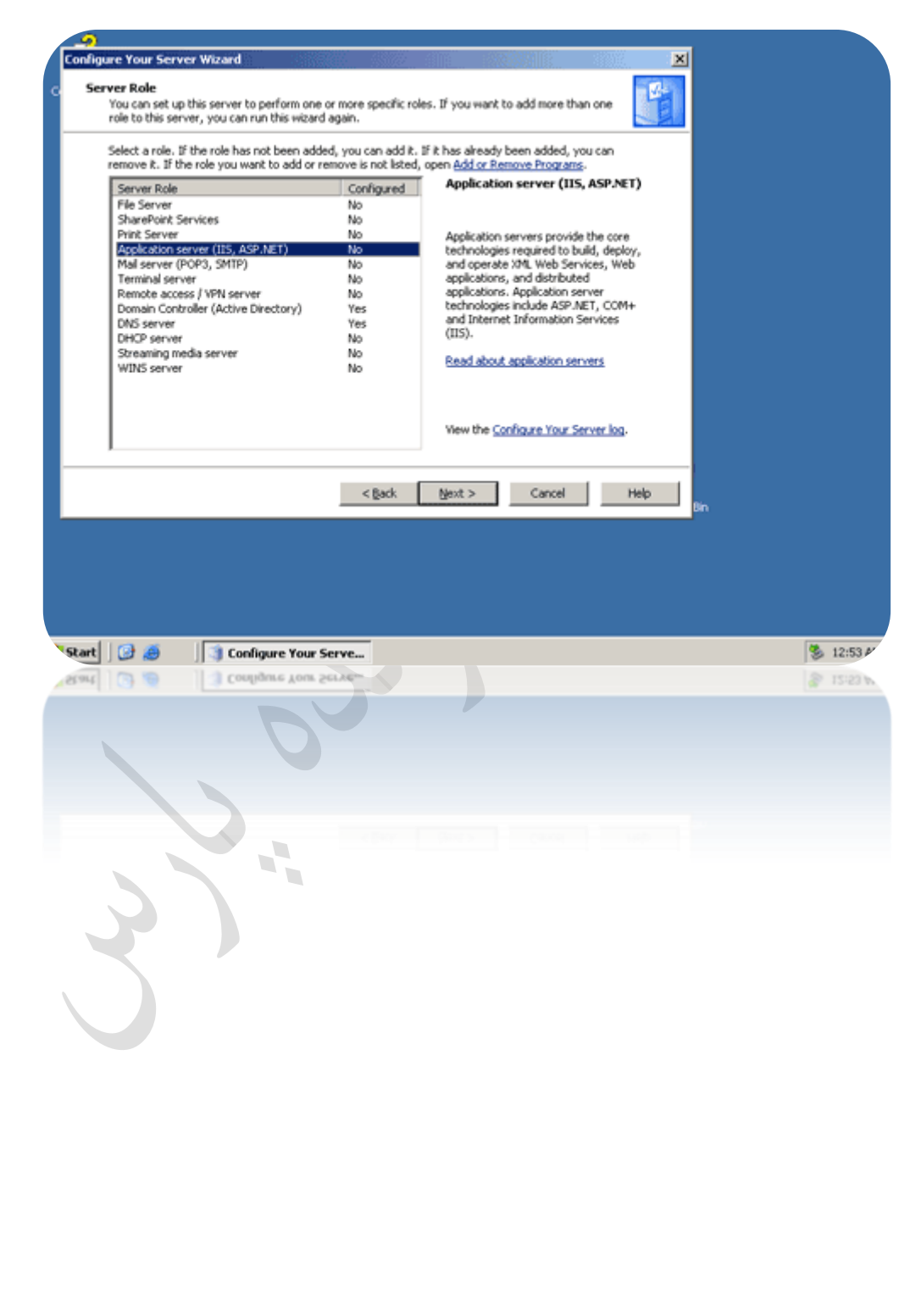

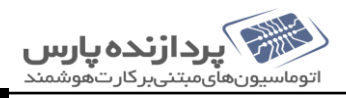

در پخره بعدی می توانید کزینه کامی میشتری برای نصب انتخاب کنید. اکر قصد دارید وب سایت کامی ASP.NET نیر توسط IIS اجرا

كنيدمى توانيد تيك كزينة Enable ASP.NET بزيد.

| Big Codes, ASPAET, and Hicrosoft AET Framework are installed automatically for this role.       Image: Code automatical code automatical code automaticode automatical code automatical code automatical cod | IDEX COMME, ASP NET, and Microsoft AET Framework are installed automatically for this role.       Image: Configure Commission         Select the additional tools that, you want to install on this server.       Image: Configure Commission         Select the additional tools that, you want to install on this server.       Image: Configure Commission         Configure Commission       and a service the additional tools that, you want to install on this server.         Image: Configure Commission       and a service the additional tools that, you want to install on this server.         Image: Configure Commission       AP NET is a goowering programming framework for building Web-based applications and services that can target any browser or device.         Image: Configure Your Serve       Image: Configure Your Serve         Image: Configure Your Serve       Image: Configure Your Serve | Application Server Option   Escotters, ASPAET, and Microsoft AET Framework are installed automatically for this role. Select the additional tools that you want to install on this server.   Image: Contrage Server: Extensions   Image: Contrage Server: Extensions   Image: Contrage Server: Extensions   Image: Contrage Server: Extensions   Image: Contrage Server: Extensions   Image: Contrage Serve: Extensions   Image: Contrage Serve: Extensions   Image: Contrage Se                                                                                                    | infigure Your Server                  |                                                                                                    |
|----------------------------------------------------------------------------------------------------|----------------------------------------------------------------------------------------------------|----------------------------------------------------------------------------------------------------|---------------------------------------|----------------------------------------------------------------------------------------------------|
| Select the additional tools that you want to install on this server.                                                                                                    | Select the additional tools that you want to install on this server.                                                                                                    | Sete the additional took that you want to instal on this server.   ProstPage Server Extensions are a set of Web server extensions that you can use to publish indexing Server. If page approximate the from Page Server. If page ASP AET A Part is a goonaling framework for building Web-based applications and services that can target any browser or device. If page ASP AET A good ASP AET A good ASP AET A g                                                                                                    | Application Server<br>IIS, COM+, ASPJ | r Options P.NET, and Microsoft .NET Framework are installed automatically for this role.                                    |
|                                                                                                    |                                                                                                    | Configure Your Server.   Configure Your Server.     Configure Your Server.     Configure Your Server.     Configure Your Server.     Configure Your Server.     Configure Your Server.                                                                                                    | Select the additio                    | onal tools that you want to install on this server.                                                                         |
| ForstPage Server Extensions are set of Web server extensions that you can use to publish content with FrontPage, You Studied, and Web Fridders. This selection also turns on the fundations Service. SPET is a powerful programming framework for building Web-based applications and services that can target any browser or device.   Configure Your Server                                                                                                    | PrortPage Server Extensions are as of dWeb server extensions that you can use to publish content with FrontPage, Weub Studie, and Web Frölders. This selection also turns on the indexing Service. PrortPage Server Extensions are as of dWeb server extensions that you can use to publish content with FrontPage, Weub Studies, and Web Frölders. This selection also turns on the indexing Service. PrortPage Server Extensions are as of dWeb server extensions that you can use to publish content with a powerful programming framework for building Web-based applications and services that can target any browser or device. Clipted Configure Your Serve TorePage Server Extensions Acros 2000                                                                                                    | Forthlage Server Extensions are as if d Web server extensions that you can use to publich content with FrontPage, Weal Studie, and Web Fräders. This selection also turns on the model in Service. P public ASP.AET BP AET is a powerful programming framework for building Web-based applications and services that can target any browser or device.   Control Legac Legac Leg                                                                                                    | FrontPa                               | Page Server Extensions                                                                                                    |
| content with FrontPage, Visual Studio, and Web Patiers. This selection also turns on the<br>SPARET is a powerful programming framework for building Web-based applications and<br>services that can target any browser or device.                                                                                                    | content with FrontPage, Visual Studio, and Web Frakers. This selection also turns on the memory for the services that can target any browser or device.                                                                                                    | sontext with FrontPage, Visual Studio, and Web Folders. This selection also turns on the<br>Brites ASP.NT<br>ASP.NET is a powerful programming framework for building Web-based applications and<br>services that can target any browser or device.<br>Cancel Heb pro-                                                                                                    | FrontPa                               | Page Server Extensions are a set of Web server extensions that you can use to publish                                       |
| ASP.NET is a powerful programming framework for building Web-based applications and services that can target any browser or device.                                                                                                    | Configure Your Serve      Configure Your Serve      Configure Your Serve      Configure Your Serve                                                                                                    | Configure Your Serve      Configure Your Serve      Configure Your Your Serve      Configure Your Serve      Config                                                                                                    | content<br>Indexin                    | rk with FrontPage, Visual Studio, and Web Folders. This selection also turns on the<br>ing Service.                         |
| ASP.NET is a powerful programming framework for building Web-based applications and services that can target any browser or device.                                                                                                    | ASP.NET is a powerful programming framework for building Web-based applications and services that can target any browser or device.                                                                                                    | ASP.NET is a powerful programming framework for building Web-based applications and services that can target any browser or divice.                                                                                                    | 🗹 Enable /                            | ASP NET                                                                                                    |
| Configure Your Serve          Int       Configure Your Serve         Int       Configure Your Serve                                                                                                    | < Back Bent> Cancel Heb Bro                                                                                                    | < Back Bent> Cancel Help Bri<br>ant Configure Your Serve<br>Me<br>Complete Acea 242.24<br>Me<br>Complete Acea 242.24<br>Me<br>Complet | ASP.NE<br>services                    | ET is a powerful programming framework for building Web-based applications and<br>es that can target any browser or device. |
| < <p>Configure Your Serve</p>                                                                                                    | ant Configure Your Serve                                                                                                    | Cancel Help processing of the second second seco                                                                                                    |                                       |                                                                                                    |
| Cancel Help Br                                                                                                    | Configure Your Serve                                                                                                    | Cooligure Your Serve                                                                                                    |                                       |                                                                                                    |
| Cancel Help In                                                                                                    | Cancel Help to                                                                                                    | Ant Configure Your Serve                                                                                                    |                                       |                                                                                                    |
| Latt Configure Your Serve                                                                                                    | art Coofigure Your Serve                                                                                                    | art Configure Your Serve                                                                                                    |                                       | < Back Next > Cancel Help Bin                                                                                               |
| tat                                                                                                    | art                                                                                                    | art Configure Your Serve                                                                                                    |                                       |                                                                                                    |
| tert                                                                                                    | ant Configure Your Serve                                                                                                    | art Configure Your Serve                                                                                                    |                                       |                                                                                                    |
| tert                                                                                                    | art Configure Your Serve<br>ser Couldrue Aone Serve<br>Couldrue Your Serve                                                                                                    | art Configure Your Serve                                                                                                    |                                       |                                                                                                    |
| tat                                                                                                    | art                                                                                                    | art                                                                                                    |                                       |                                                                                                    |
| al Contigue You Serve                                                                                                    | and Configure Your Serve                                                                                                    | and Configure Your Served                                                                                                    | art 🔯 👼                               | Coofigure Your Serve                                                                                                    |
|                                                                                                    |                                                                                                    |                                                                                                    |                                       | Configure Your Serve                                                                                                    |
|                                                                                                    |                                                                                                    |                                                                                                    |                                       |                                                                                                    |
|                                                                                                    |                                                                                                    |                                                                                                    |                                       |                                                                                                    |
|                                                                                                    |                                                                                                    |                                                                                                    |                                       |                                                                                                    |
|                                                                                                    |                                                                                                    |                                                                                                    |                                       |                                                                                                    |
|                                                                                                    |                                                                                                    |                                                                                                    |                                       |                                                                                                    |
| 3).                                                                                                    | 3).                                                                                                    | 3).                                                                                                    |                                       | 0                                                                                                    |
| 3)                                                                                                    | 3)                                                                                                    | 3).                                                                                                    |                                       | 0                                                                                                    |
| 3)                                                                                                    | 3)                                                                                                    | 3)                                                                                                    |                                       |                                                                                                    |
| 3)                                                                                                    | 3)                                                                                                    | 3)                                                                                                    |                                       |                                                                                                    |
| 5                                                                                                    | 5                                                                                                    | 5                                                                                                    |                                       |                                                                                                    |
| 5                                                                                                    | 5                                                                                                    | 5                                                                                                    | 2                                     |                                                                                                    |
|                                                                                                    |                                                                                                    |                                                                                                    | 3                                     |                                                                                                    |
|                                                                                                    |                                                                                                    |                                                                                                    | 3                                     |                                                                                                    |
|                                                                                                    |                                                                                                    |                                                                                                    | 2                                     |                                                                                                    |
|                                                                                                    |                                                                                                    |                                                                                                    | 3                                     |                                                                                                    |
|                                                                                                    |                                                                                                    |                                                                                                    | 3                                     |                                                                                                    |
|                                                                                                    |                                                                                                    |                                                                                                    | 3                                     |                                                                                                    |
|                                                                                                    |                                                                                                    |                                                                                                    | 3                                     |                                                                                                    |
|                                                                                                    |                                                                                                    |                                                                                                    | 3                                     |                                                                                                    |
|                                                                                                    |                                                                                                    |                                                                                                    | 3                                     |                                                                                                    |
|                                                                                                    |                                                                                                    |                                                                                                    | 3                                     |                                                                                                    |
|                                                                                                    |                                                                                                    |                                                                                                    | 3                                     |                                                                                                    |
|                                                                                                    |                                                                                                    |                                                                                                    | 3                                     |                                                                                                    |
|                                                                                                    |                                                                                                    |                                                                                                    | 3                                     |                                                                                                    |
|                                                                                                    |                                                                                                    |                                                                                                    | 3                                     |                                                                                                    |
|                                                                                                    |                                                                                                    |                                                                                                    | 3                                     |                                                                                                    |

دراین مرحله کسیت تام سرویس مایی که برروی سیتم ثنانصب خوامد شد نمایش داده خوامد شد. کزینه Next برای رفتن به مرحله بعدی بزنید.

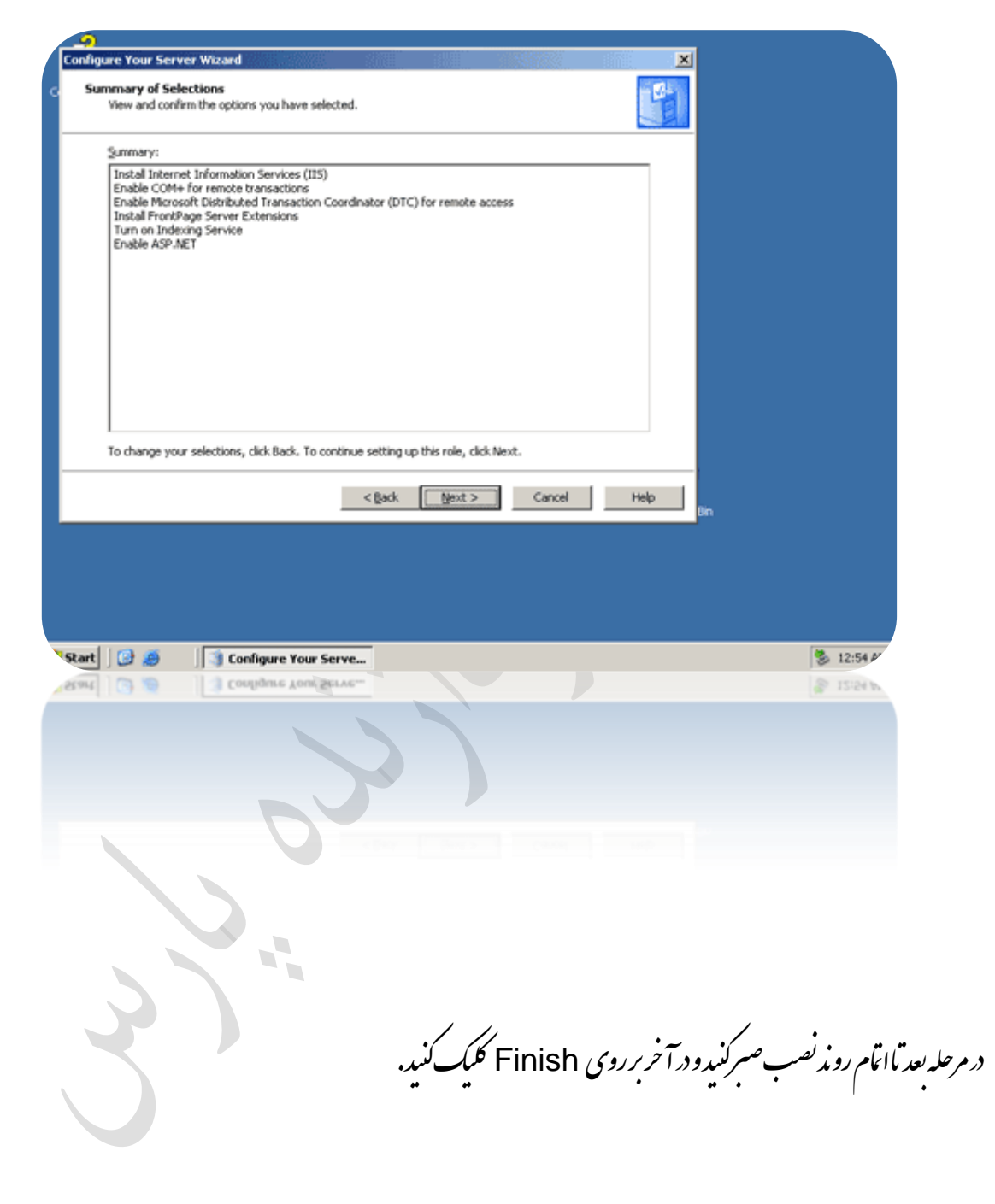

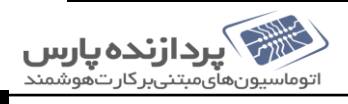

وارد صفحه ( internet information services ( IIS ) می شوید.

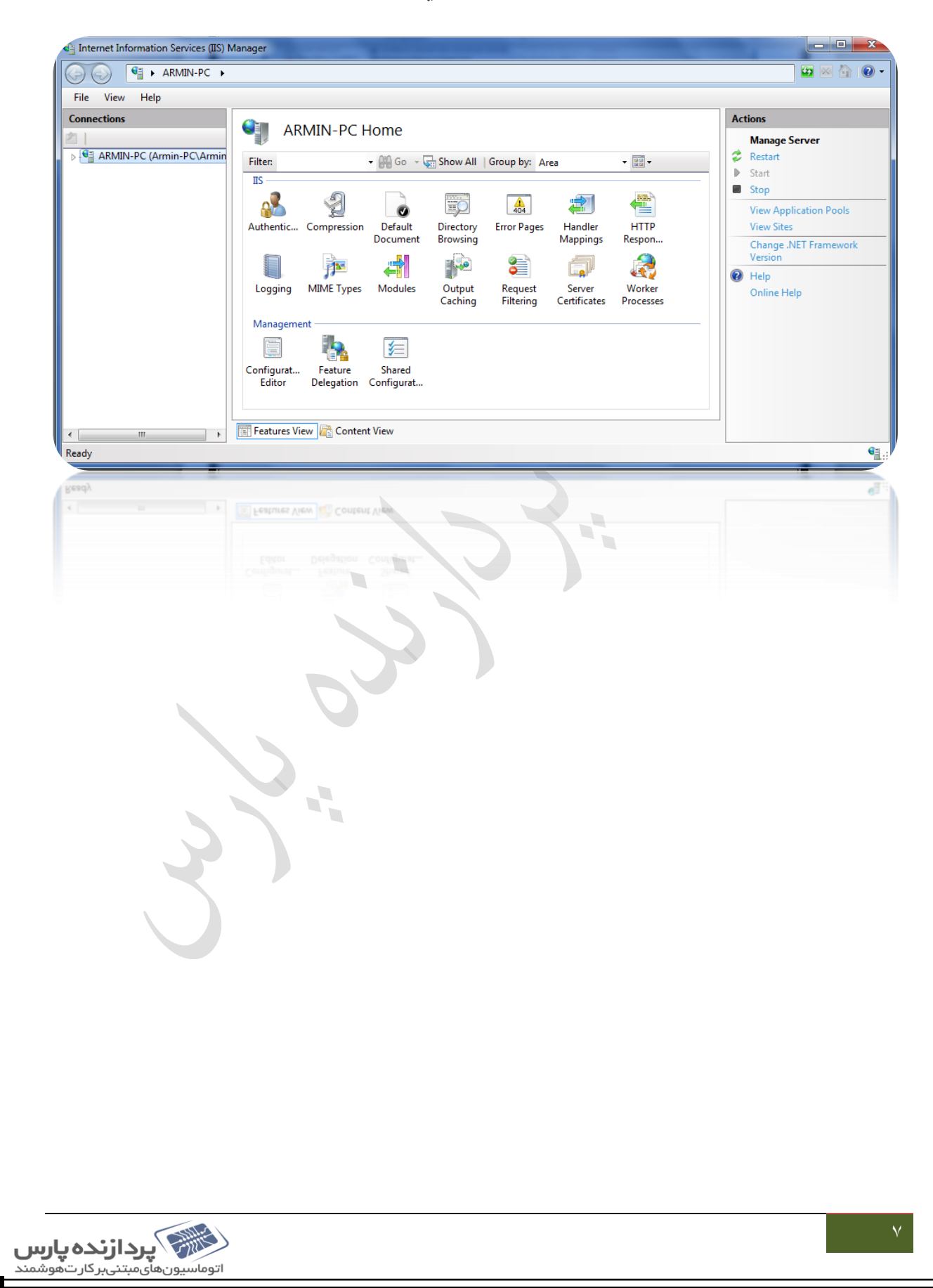

ایحادیک وب درسایت IIS

. بمانطور که می دانید، هروسایت از یک سری فایل شکیل شده است که طراح آنرا به شاتحویل داده ماروی سروری که IIS نصب شده است (که به آن وب سرورگفته می شود)، بیاده سازی کنید. بنابراین پس از دریافت فایل <sup>ب</sup>ا، آنهارا در درایوی روی وب سرورمان قرار دمید. مسر پیشر ضی که IIS برای مى باشد كە خال باي دىيايت انتخاب كردەاست، يوشداى در مسرSystemDrive% \Inetpub\wwwroot مى باشد كە خايل مای وسایت پیشر من IIS نیز درون آن قرار دارد. ایسة شامی توانید در هر در ایوی آنها را دخیره کنید. پس از کمی فایل ما درون در ایوی در وب سرور، IIS رااجراكرده وروى Sites راست كليك كنيد. از آن قسمت Add Web Site راانتخاب كنيد.

| Connections                            |                   | Sites     |
|----------------------------------------|-------------------|-----------|
| Start Page<br>SERVER02 (:<br>Applicati | SERVERSETUP\Admir | Filter:   |
| ∃ <mark>©</mark> Sites<br>⊕- 😍 I 🤍     | Add Web Site      | It Web Si |
| 20                                     | Refresh           |           |
|                                        | Switch to Content | View      |

در صفحه پیش رو، در قسمت Site name، بایتی یک نام برای وبیایت خود انتخاب کنید. این نام را می توانید به دنواه انتخاب کنید و فقط جنبه نام گذاری وبیایت در IIS را دارد. این بمان نام Default Web Site است که برای وبیایت پیشرض IIS انتخاب شده است. کاربران این نام رانمی توانند ببیند و فقط برای تشخیص وبیایت ما استاده می شود.

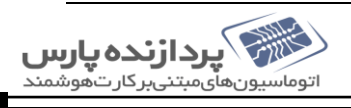

د قمت Application pool اکر Application pool ایجاد کرده اید ، می توان آزا انتخاب کرد، که عام وبیایت یا می توانند م قمت Application pool یکمانی داشته باشد. این قسمت بطور مفصل در بحث application pool توضیح داده شده است. قسمت Content Directory مربوط به مسیر فنریکی فایل یا می وب بیایت است. در بخش Physical path ، بایتی مسیر فایل یا قسمت Content Directory مربوط به مسیر فنریکی فایل یا می وب بیایت است. در بخش Physical path ، بایتی مسیر فایل یا وب بیایت راکه درون یکی از در ایویا کمی کرده اید، به بید. کافیت روی کازیذ مربوطه کلیک کرده (در شکل زیربا مربع قرمز مشخص شده است) و مسیر پوشه ای که فایل یا می وب بیایت درون آن قرار دارند را مشخص کنید. کازیذ مربوطه کلیک کرده (در شکل زیربا مربع قرمز مشخص شده است) و مسیر پوشه ای که فایل یا می وب بیایت درون آن قرار دارند را مشخص کنید. کازیذ مربوطه کلیک کرده (در شکل زیربا مربع قرمز مشخص شده است) و مسیر پوشه ای که فایل یا می وب بیایت درون آن قرار دارند را مشخص کنید. کازیذ مربوطه کلیک کرده (در شکل زیربا مربع قرمز مشخص شده است) و مسیر پوشه مربید تا SII توسط آن به محتوای سایت دستری پیدا کند. حالت پیشعرض آن روی Connect As این را می دود که یوزر و پورد کاربری خاصی را مربید تا SII توسط آن پر محتوای سایت دستری پیدا کند. حالت پیشعرض آن روی Test Settings دوسیت استاده می شود که آیا درست کانه کم شده است. می از . یوند از این پرداخت شده است. کازیذ Settings تغیر ای تست تنفیات و وب ایت استاده می شود که آیا درست کانه که سیره یا در .

| Cables.                                                 | Compare Coltan |                                 |        |
|---------------------------------------------------------|----------------|---------------------------------|--------|
| erversetup                                              | Jserversetup   |                                 | Select |
| Content Directory -                                     |                |                                 |        |
| Physical path:                                          |                |                                 |        |
| C:\serversetup.ir                                       |                |                                 |        |
| Pass-through authe                                      | ntication      |                                 |        |
| Connect as                                              | Test Settings  |                                 |        |
| Binding                                                 |                |                                 |        |
| Type:                                                   | IP address:    | Port                            |        |
|                                                         |                |                                 |        |
| http.                                                   | All Unassigned | ▼ 80                            |        |
| http 💌                                                  | All Unassigned | <b>▼</b>  80                    |        |
| http  Host name: Example: www.cont                      | All Unassigned | toso.com                        |        |
| http  Host name:  Example: www.cont Start Web site imm  | All Unassigned | toso.com                        |        |
| http  Host name:  Example: www.cont  Start Web site imm | All Unassigned | toso.com                        | Cancel |
| http  Host name: Example: www.cont Start Web site imm   | All Unassigned | <pre>▼  80 toso.com OK</pre>    | Cancel |
| http  Host name: Example: www.cont Start Web site imm   | All Unassigned | <pre>▼  80 toso.com OK</pre>    | Cancel |
| http  Host name: Example: www.cont Start Web site imm   | All Unassigned | <pre>▼  80 toso.com OK</pre>    | Cancel |
| http  Host name: Example: www.cont Start Web site imm   | All Unassigned | <pre>▼  80 toso.com OK</pre>    | Cancel |
| http Host name: Example: www.cont Start Web site imm    | All Unassigned | <pre>▼  80 toso.com OK OK</pre> | Cancel |

د قسمت binding نیز نوع بروتکل وبیایت (HTTP یا HTTPS) ، آ دس IP (کدکدام IP وب سرور به این وب سایت اختصاص داده شود. در صورتی که می خوابید این وب سایت با تامی IP یکی که در اختیار پیچ وب سایتی قرار گرفته اند، پاشخکو باشد All Unassigned را انتخاب کنید) و شاره پورت را تعیین کنید. اکر برای وسایت host name یجاد کرده اید در بخش Host name وارد کنید. كزينه Start Web site immediately نير تعيين مى كند تابه محض OK زدن، وبيايت آماده سرويس مى شود. اكر اطلاعات binding وسایت باوسایت دیگری یکسان باشد، بیغامی مانند شکل زیر دریافت خوامید کرد. اکر Yes را انتخاب کنید، این وسایت stop شده و وبسایت قبلی بمحنان در حال اجراخوامد بود. کزینه Noرازده و bindingرا تغییر دسد. البته می توانید Yes کرده و ابتدا وبسایت دیکر را stop کرده وسيس اين وسايت را start كنيد. Add Web Site X

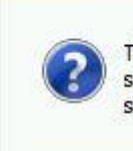

The binding '\*:80:' is assigned to another site. If you assign the same binding to this site, you will only be able to start one of the sites. Are you sure that you want to add this duplicate binding?

Yes

No

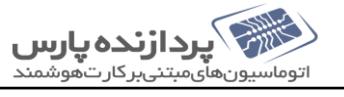

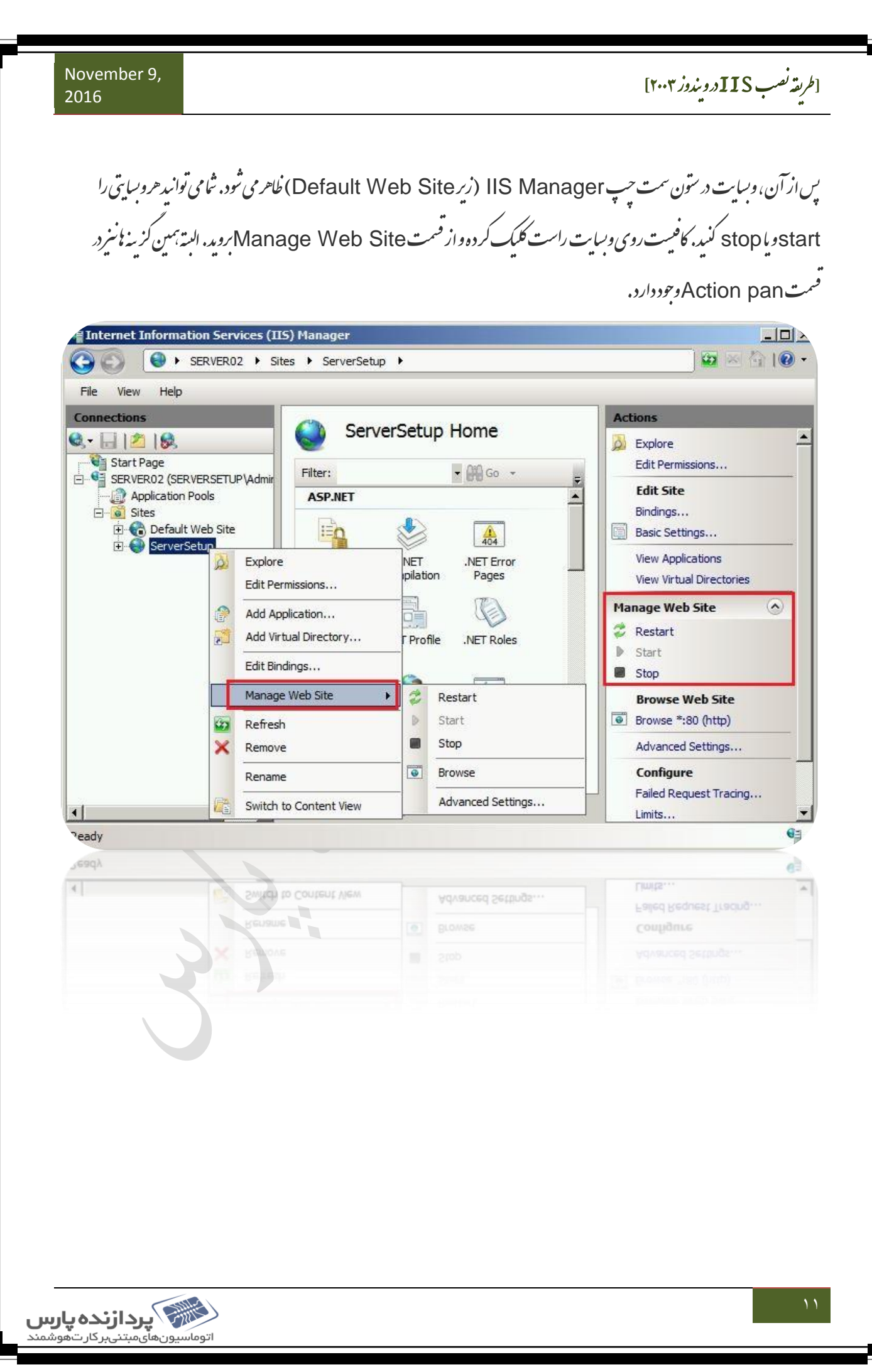

حال برای تست اینکه وبیایت ثمابه در سی عمل نوامد کرد می توانید بصورت local روی بهان وب سرور امتحان کنید. کافسیت و بیایت مورد نظر را انتخاب کرده واز بخش Action pan کزینه Browse را انتخاب کنید.

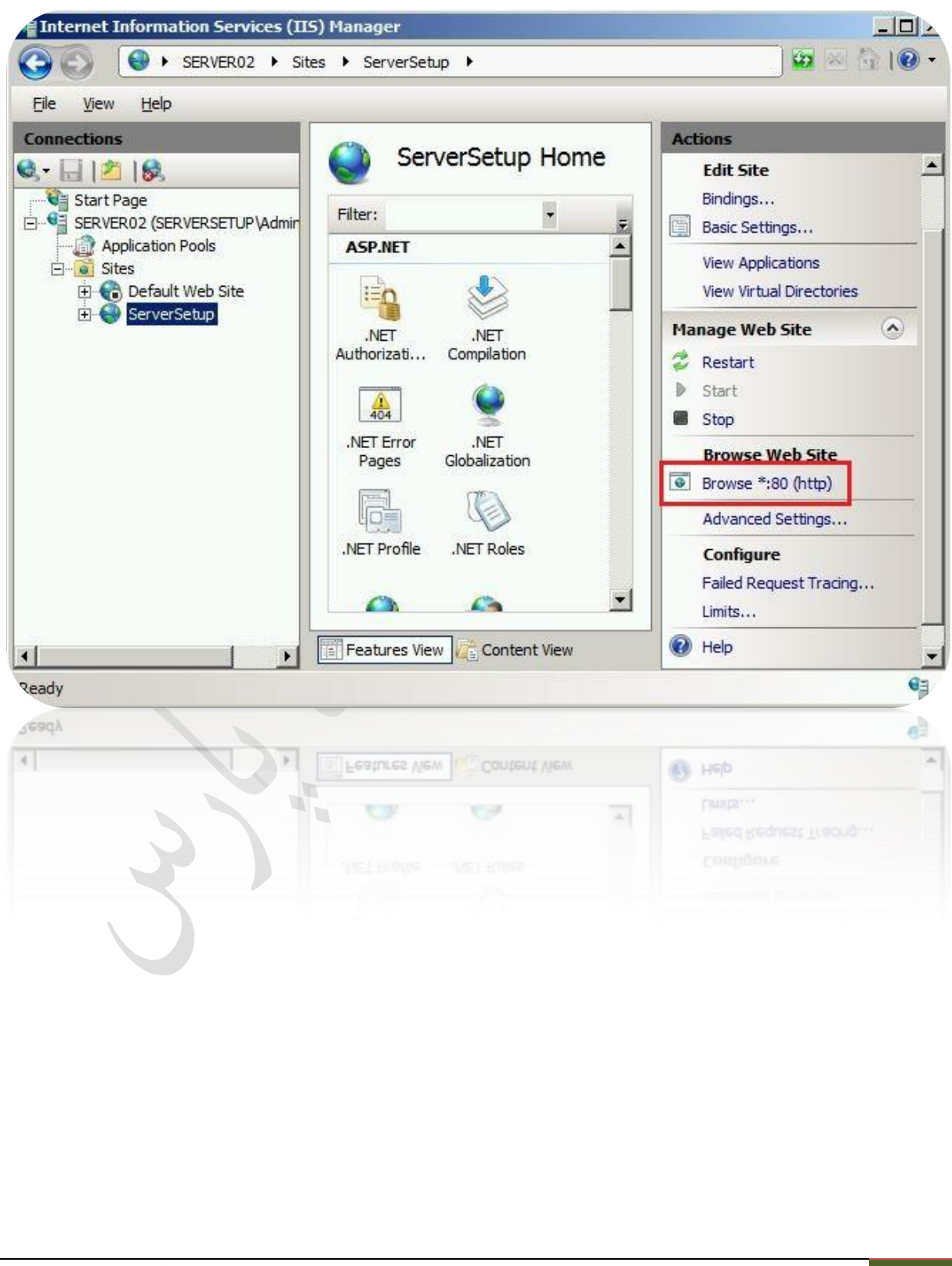

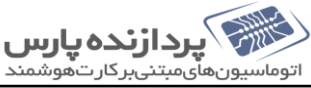

اتوماسيونهأىمبتنىبركارتهوشمند

دراین زمان مرورکر سرور اجراشده و وبسایت شارا (در صورت نصب درست) نشان می دمد. اما کاهی او قات با اینکه تامی تنفیات شادست انجام شده است، باز بهم وبسایت اجرانشده و بازدن Browse باخطایی مانند سمّل زیر روبرو خواسید شد. 115 7.5 Detailed Error - 403.14 - Forbidden - Windows Internet Explorer -0 오토 🖂 😽 🗙 🥥 IIS 7.5 Detailed Error - 403.... 🗴 http://localhost/ Server Error in Application "SERVERSETUP" Error Summary HTTP Error 403.14 - Forbidden The Web server is configured to not list the contents of this directory. **Detailed Error Information** Module DirectoryListingModule Requested http://localhost:80/ URL Notification ExecuteRequestHandler Physical Path C:\serversetup.ir Handler StaticFile Logon Anonymous Error Code 0x0000000 Method Logon User Anonymous Most likely causes: · A default document is not configured for the requested URL, and directory browsing is not enabled on the server. A default doo 🕷 پردازنده پارس

تامی وبیایت فا فایلی با نام default.html فی default او از این قبیل نام فاید عنوان صفحه اصلی خود دارند. این فایل اصلی (صفحه اصلی وبیایت) بوده که بایتی Default Document و جود داشته که بطور پیشرض، لیست نام بخشی از این فایل فارا در اختیار دارد. برای اجرای سایت، بایستی نام دقیق صفحه اصلی و بیایت در این قسمت قرار داشته بلور نیست، باید شا آزرا اضافه کنید. برای دیدن و ویرایش لیست، و بیایت مورد نظر را انتخاب کرده و در ستون و مط از قسمت از این قلیل اصلی روی Document دابل کلیک کنید.

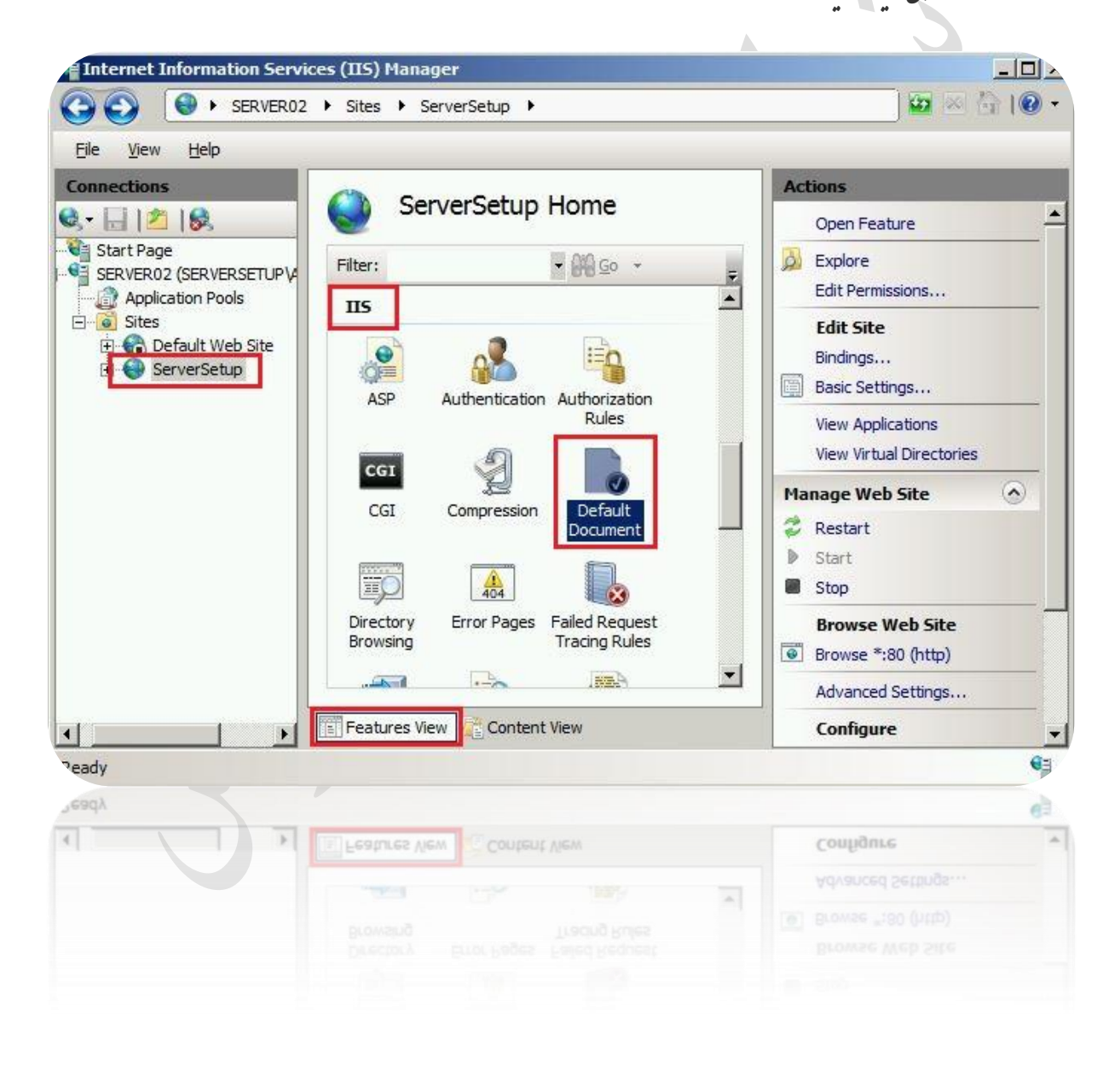

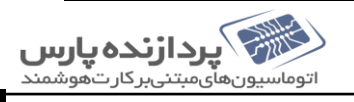

[طريقة نصب IIS دويندوز ٢٠٠٣]

دراین بخش کسیت نام فایل صفحه اول وبسایت ، وجود دارد که بایتی مانند اینها باشد. برای حل مثل دوراه وجود دارد: اول اینکه می توانید از درایو مربوطه به پوشه وبسایت مورد نظر رفته و با rename کردن، نام فایل صفحه اصلی وبسایت را به یکی از این نام م می موجود در کست تغییر دمید. دوم اینکه می توانید ہان نام فایل را دقیاکی کردہ و دراین کست اضافہ کنید. برای اینکار در صفحہ Default Document، از بخش Action pan کزینہ Add را انتخاب کرده و نام فایل اصلی وسایت را بمراه ما ییوند کامل آن وارد کنید. به دلیل اینکه وقتی کاربری وسایتی را درخواست می کند، IIS از مالا این نام ، رابررسی کرده ویاینج می دمد، شامی توانید باکزینه ، ای Move Down و Move Up این نام ، را بالاویایین کرده تایاینج سریعتر داده . 25

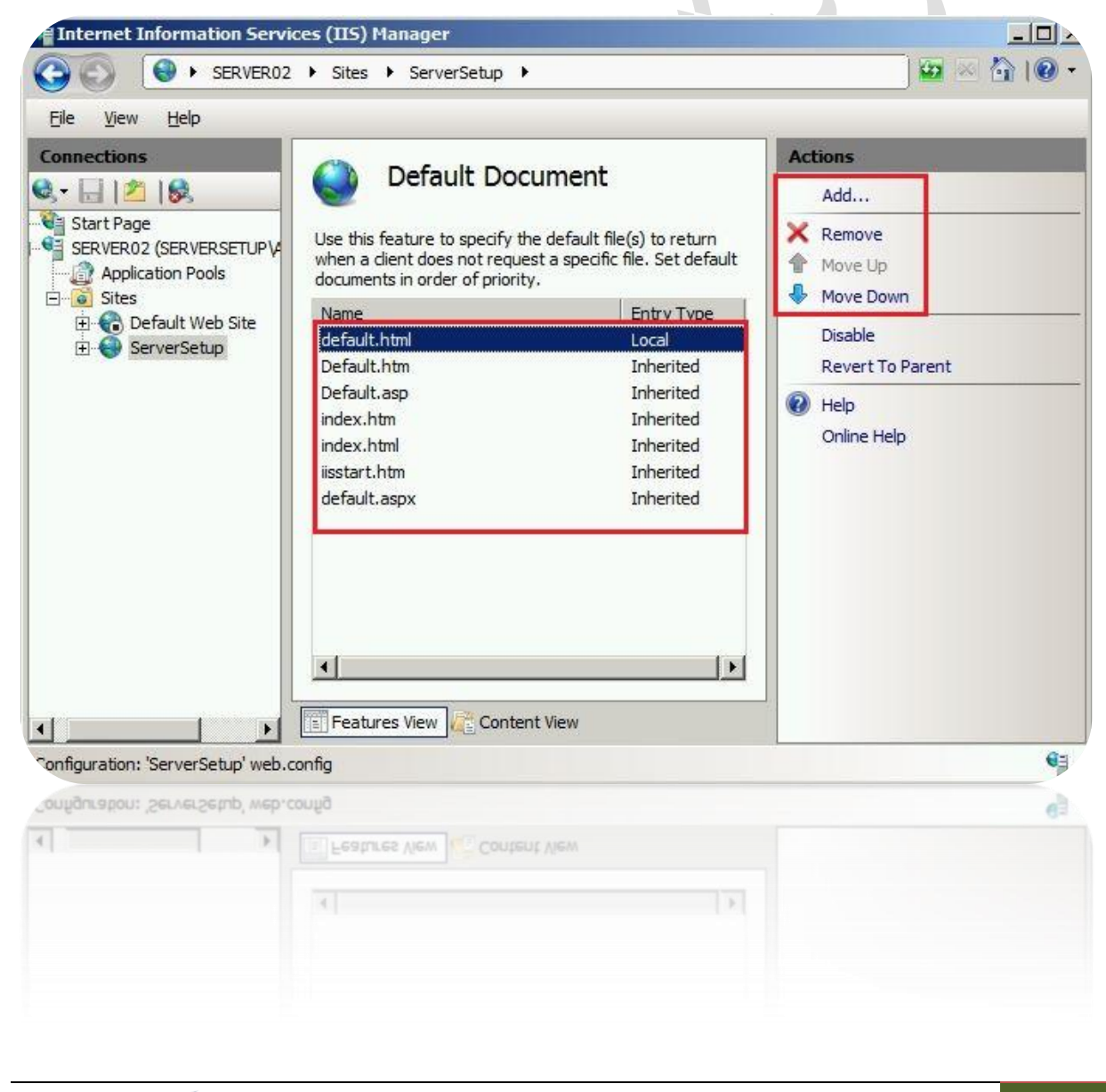

November 9, [طريقه نصب IIS درويندوز ۲۰۰۳] 2016 مرداورنده : محد تحقی بشتیان نرم افزار و شبکه پردازنده پارس اتوماسیونهای مبتنی برکارتهوشمند